Cloud Computing 厉梦如 2020-03-30 Published

#### Network Topology

A VM contains a set of files and has its own CPU, memory, network, storage, and BIOS resources. O perating systems and applications can run on VMs in the same way that they run on physical hosts. VM creation is the foundation of server virtualization and cloud service data centers. The complete V M creation process includes not only the allocation of compute, network, and storage resources but al so the installation of an operating system and applications.

UIS supports only one cluster. All hosts and VMs managed by UIS belong to this cluster. You can cre ate a VM in a cluster or on a host.

Cluster-based VM creation—The system creates the VM on the host with the lightest load. Load measurement criteria include VM quantity, memory usage, and CPU usage.

- Host-based VM creation—The system creates the VM on the host that you specify. After the VM is created, the VM runs on the host unless it is migrated by an HA, DRS, DPM, affinity, or anti-affi nity policy.

Table 1 Software requirements

| Software    | Version        |
|-------------|----------------|
| H3C UIS 6.5 | E0708 or later |

### **Configuration Steps**

Log in to UIS by using the default username and password admin.
 Figure 1 Logging in to UIS

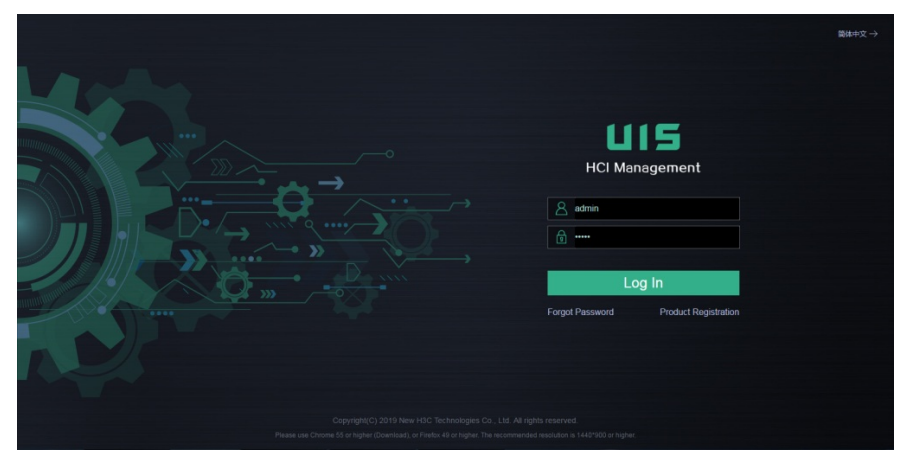

Access the VM creation page by using one of the following methods:
 i Click VMs on the top navigation bar, and then click Add.

Figure 2 Accessing the VM creation page (method 1)

| HCI Management                            | ≡ 🖗<br>Dashboard         |                  | nage Hosts       | Services Ala | 🔒 🚇<br>Irms System |        | 😤 Hot Ke | 💽   SI   S   A <sup>22</sup>   S <sup>0</sup>   🖘                                                                                                    | 🤱 admin       |
|-------------------------------------------|--------------------------|------------------|------------------|--------------|--------------------|--------|----------|----------------------------------------------------------------------------------------------------|---------------|
| 📱 VMs (86) 🛛 🛨 = 🛧                        | VMs                      |                  |                  |              |                    |        |          |                                                                                                    | 0             |
| • 🛼 UIShost1 (12)                         | 👬 Tile 📰 List            | 🕣 Add 🛛 🛃 Export | ··· Batch Action | ns 🗔 Custom  | O Refresh          |        |          | <ul> <li>Enter VM alias</li> </ul>                                                                                                    | Q             |
| bong-longlonglonglongl                    | -                        |                  | 04-14            | 0711         | Manuary (2011      | 001111 | Manager  | On and the Oracle of the Oracle of the Oracl |               |
| b long_long_long_long_long_l              | Alias                    | Description      | Sale             | CPUS         | Memory 5/20        | 0.00%  | 0.00%    | Operaung System                                                                                                    |               |
| WIN2008R2_005                             | <u>to</u>                |                  | Shutdown         | 2            | 4.00GB             | 1.00%  | 27 90%   | Windows 7 Ultimate, 64-bit                                                                                                    | _             |
| WIN2000R2_000                             | long-longlonglong.       |                  | Running          | 4            | 4.00GB             | 0.001  | 74 500   | Windows Server 2008 R2 Standard, 64-bit                                                                                                    |               |
| WIN2000K2_000                             | long long long l.        |                  | Running          | 4            | 4.00GB             | 0.00%  | /1.56%   | Windows Server 2008 R2 Standard, 64-bit                                                                                                    |               |
| WIN2008R2_010                             | mini for v. cvk          |                  | Running          | 1            | 128MB              | 11.58% | 100.00%  | •                                                                                                    |               |
| NIN2008R2 012                             | mini for v cvk           |                  | Po Running       | 1            | 128MB              | 11.71% | 100.00%  | •                                                                                                    |               |
| 5 WIN2008R2_014_kscl                      | mini for v cvk           |                  | Running          | 1            | 128MB              | 11.67% | 100.00%  |                                                                                                    |               |
| 10 WIN2008R2_017                          | mini for v cvk           |                  | Running          | 1            | 128MB              | 11.11% | 100.00%  |                                                                                                    |               |
| 10 WIN2008R2_019                          | mini for v cvk           |                  | Running          | 1            | 128MB              | 11.38% | 100.00%  |                                                                                                    |               |
| 100 WIN2008R2_020                         | mini for v cvk           |                  | Running          | 1            | 128MB              | 11.82% | 100.00%  |                                                                                                    |               |
| <ul> <li>UIShost2 (47)</li> </ul>         | mini for v cvk           |                  | Running          | 1            | 128MB              | 11.78% | 100.00%  |                                                                                                    | _             |
| <ul> <li>UIShost3 (26)</li> </ul>         | mini for v cvk           |                  | Running          | 1            | 128MB              | 12.02% | 100.00%  |                                                                                                    |               |
| <ul> <li>UIShost4 (1)</li> </ul>          |                          |                  | Running          | 1            | 128MB              | 11.48% | 100.00%  |                                                                                                    |               |
| VM Templates                              |                          |                  | No Russian       |              | 100140             | 11.99% | 100.00%  |                                                                                                    |               |
| 🔯 VM View 🗸                               |                          |                  | Ronning .        |              | 120MB              | 11.72% | 100.00%  | •                                                                                                    |               |
| R VM Recycle Bin                          |                          |                  | E Kunning        |              | 120MB              | 11.74% | 100.00%  |                                                                                                    |               |
| -                                         | mini for v cvk           |                  | Noning Running   | 1            | 128MB              | 12.02% | 100.00%  | •                                                                                                    |               |
| ♀ VM Policies                             | mini for v cvk           |                  | Running          | 1            | 128MB              | -      | 400.00%  | •                                                                                                    |               |
|                                           | mini for v cvk           |                  | Running Running  | 1            | 128MB              | -      | 100.00%  | •                                                                                                    |               |
|                                           | mini for v cvk           |                  | Running          | 1            | 128MB              | 11.95% | 100.00%  |                                                                                                    |               |
|                                           | mini fea co acto         |                  | Res Duranian     |              | 420142             | 11.28% | 100.00%  |                                                                                                    |               |
| 172 30 195 100 8080 (via (m via (vm ) m)) | Total 86 items, Page 1/3 |                  |                  |              |                    |        |          | tems per pag                                                                                                    | ≥ <u>30</u> ▼ |

¡ Click VMs on the top navigation bar, select a host from the navigation pane, and then clickAdd. Figure 3 Accessing the VM creation page (method 2)

| HCI Management                    | ≡ 🔗                      | V1/ls Networks Sto | age Hosts       | ¢<br>Services | Alarms System             |             | 😤 Hat K       | <del>y •</del> 53   ☎   4 <sup>88</sup>   ≡ <sup>9</sup>   Ⅲ • | 💄 admin |
|-----------------------------------|--------------------------|--------------------|-----------------|---------------|---------------------------|-------------|---------------|----------------------------------------------------------------|---------|
| 📓 VMs (86) 🛛 🛨 🗖 🧄                | VMs /                    | *                  |                 |               |                           |             |               |                                                                | 0       |
| 🕶 🔜 UIShost1 (12)                 | 👬 Tile 📰 List            | 🛞 Add 🛛 🛃 Export   | Batch Action    | s 🔒 Dis       | play Host Info 🛛 😱 Custor | 1 O Refresh |               | Enter VM alias                                                 | Q       |
| bing-longlonglonglong             | Alize                    | Decudedan          | State           | CRUA          | Mamoni Site               | COLLIERON   | Mamory Lisons | Operating System                                               |         |
| Iong_long_long_long               |                          | Description        | Dia Direction   | Cr0s          | a 60000                   | 2.00%       | 43.36%        | Operating Operation                                            | _       |
| WINZOUGHZ_DUS                     | <u>VGPU-01</u>           |                    | Running         | 4             | 8.00GB                    | 0.00%       | 0.00%         | Windows / Ultimate, 64-bit                                     |         |
| win2006H2_006                     | WIN2008R2_001            |                    | Shutdown        | 4             | 4.00GB                    | 0.00%       | 0.00%         | -                                                              |         |
| WIN2008R2 009                     | WIN2008R2 003            |                    | U HA Error      | 4             | 4.00GB                    | 0.00%       | 0.00%         |                                                                |         |
| K WIN2008R2 010                   | WIN2008R2_014            |                    | 🛂 HA Error      | 4             | 4.00GB                    | 0.00%       | 37.80%        | Windows Server 2008 R2 Standard, 64-bit                        |         |
| WIN2008R2 012                     | WIN2012R2test            |                    | Shutdown        | 2             | 4.00GB                    | 0.00%       | 0.00%         | Microsoft Windows Server 2012 R2 (64-bit)                      |         |
| WIN2008R2_014_ksc                 | WIN2012R2 001            |                    | Running         | 2             | 4.00GB                    | 2.00%       | 11.38%        | Windows Server 2012 R2 Standard, 64-bit                        |         |
| WIN2008R2_017                     | WIN2012R2 002            |                    | Shutdown        | 2             | 4.00GB                    | 0.00%       | 0.00%         | Windows Server 2012 R2 Standard, 64-bit                        |         |
| WIN2008R2_019                     | WIN2012R2 004            |                    | Shutdown        | 2             | 4.00GB                    | 0.00%       | 0.00%         | Microsoft Windows Server 2012 R2 (64-bit)                      |         |
| B WIN2008R2_020                   | WIN2012R2 005            |                    | Shutdown        | 2             | 4.00GB                    | 0.00%       | 0.00%         | Microsoft Windows Server 2012 R2 (64-bit)                      |         |
| <ul> <li>UIShost2 (47)</li> </ul> | WIN2012R2 006            |                    | Shutdown        | 2             | 4.00GB                    | 0.00%       | 0.00%         | Microsoft Windows Server 2012 R2 (64-bit)                      | _       |
| ▼ B UIShost3 (26)                 | WIN2012R2 007            |                    | De Stutdown     | 2             | 4.00GB                    | 0.00%       | 0.00%         | Microsoft Windows Server 2012 B2 (64-bit)                      |         |
| So vGPU-01                        | WW0012R2 008             |                    | Re Shutdown     | 2             | 4 00 GB                   | 0.00%       | 0.00%         | Microsoft Mindows Server 2012 P2 (64-bit)                      | _       |
| WIN2008R2_001                     |                          |                    | De Obuddaur     |               | 4.0000                    | 0.00%       | 0.00%         |                                                                | _       |
| WIN2008R2_003                     | WIN2012R2 009            |                    | Ke shutbown     | 2             | 4.0008                    | 0.00%       | 0.00%         | windows Server 2012 R2 Standard, 64-0it                        | _       |
| WIN2000H2_014                     | WIN2012R2 010            |                    | Support Support | 2             | 4.00GB                    | 0.00%       | 0.00%         | windows Server 2012 R2 Standard, 64-bit                        |         |
| Ro WIN2012R2 001                  | WIN2012R2_012            |                    | Shutdown        | 2             | 4.00GB                    | 0.00%       |               | Microsoft Windows Server 2012 R2 (64-bit)                      |         |
| WIN2012R2_002                     | WIN2012R2 013            |                    | Shutdown        | 2             | 4.00GB                    | 0.00%       | 0.00%         | Windows Server 2012 R2 Standard, 64-bit                        |         |
| WIN2012R2_004                     | WIN2012R2_014            |                    | 🛃 HA Error      | 2             | 4.00GB                    | 0.00%       | 0.00%         |                                                                |         |
| 100 WIN2012R2_005                 | WIN2012R2 015            |                    | Shutdown        | 2             | 4.00GB                    | 0.00%       | 0.00%         | Microsoft Windows Server 2012 R2 (64-bit)                      |         |
| B) WIN2012R2_006                  |                          |                    | Res Charleston  |               | 40000                     | 0.00%       | 0.00%         | Manager Milledown Concert 2012 D2 (21 km)                      |         |
| Be WIN2012R2_007                  | Total 26 items, Page 1/1 |                    |                 |               |                           |             |               | < < > > Rems per pag                                           | re 30 ▼ |
| 0 WIN2012R2 008                   |                          |                    |                 |               |                           |             |               |                                                                |         |

 $_{\rm i}\,$  Click Hosts on the top navigation bar, select a host from the navigation pane, and then clickAdd VM

Figure 4 Accessing the VM creation Accessing (method 3)

| HCI Management         | ≡ 🗟 🗳 🛢 🗮 Bashboard VMs Networks Storage Hosts S                                                                                                    | 🗘 🤱 🚇<br>iervices Alarms System                                                  | 😩 Hot Key 🔹 💈   👚   🖉 🏁   🎫 <sup>0</sup>   🖽 🎽   🏂 admin |
|------------------------|----------------------------------------------------------------------------------------------------|----------------------------------------------------------------------------------|----------------------------------------------------------|
| Hosts ^                | Hots USboot           Hots USboot         Import VM         K Enter Maintenance Mode         Ø           He Summary         Performance Monitoring         Hardware More | Ext Maintenance Mode More Actions<br>itoring II VMs Strage SvSw8ches CHardware C | onfiguration     ④ Advanced     Q Tasks                  |
| III Cluster Management | Basic Attributes                                                                                                    | Top 5 VMs by CPU Usage                                                           | Top 5 VMs by Memory Usage                                |
| ag onder management •  | IP Address                                                                                                    |                                                                                  | 100                                                      |
|                        | State                                                                                                    |                                                                                  |                                                          |
|                        | Data Balance                                                                                                    | WIN200882,                                                                       |                                                          |
|                        | Host Model                                                                                                    | WIN2008R2                                                                        | 50 99%                                                   |
|                        | CPUS CPUS                                                                                                    | WIN2008R2                                                                        | 7235 6296 6196 6096                                      |
|                        | CPU Frequency                                                                                                    | WIN200882                                                                        |                                                          |
|                        | Memory                                                                                                    |                                                                                  | 102008R 109-100 01208R 012008R 012008R                   |
|                        | Free Memory                                                                                                    |                                                                                  | An. a. An. An. An.                                       |
|                        | Version                                                                                                    | Compute Resource Monitoring                                                      | Network Throughput (Mbps)                                |
|                        | VMs                                                                                                    |                                                                                  | 60                                                       |
|                        | Local Storage                                                                                                    |                                                                                  |                                                          |
|                        | Available Storage                                                                                                    | 40 60<br>CPU Memory                                                              |                                                          |
|                        | Host Time                                                                                                    |                                                                                  |                                                          |
|                        | Uptime                                                                                                    | 0 100 0 100                                                                      |                                                          |
|                        | Storage Usage                                                                                                    | ◆ 13.96% ◆ ◆ 79.25% ◆                                                            |                                                          |
|                        | CPU Overcommit                                                                                                    |                                                                                  | 11:13 11:14 11:15 11:16 11:17 11:18                      |
|                        |                                                                                                    |                                                                                  |                                                          |

**3.** Configure the basic settings as described in Table 2, and then click Next to configure advanced settings or click Finish to finish VM creation.

Figure 5 Configuring basic settings

| Add VM     |             |                                        |        |   |             | ×                     |
|------------|-------------|----------------------------------------|--------|---|-------------|-----------------------|
| 11         | Basir Info  | 2 Hardware                             |        |   | Details     |                       |
|            |             |                                        |        |   | Alias       | New VM_100            |
|            | Alias*      | New \04_400                            |        |   | Description |                       |
|            | Allas       | New VM_100                             |        |   | Select Host |                       |
| Change Icc | Description |                                        |        | _ | OS          | Windows               |
|            | Select Host | C                                      | 2 ×    | ? | Version     | Microsoft Windows Ser |
|            | OS          |                                        | BSD    |   | CPUs        | 2                     |
|            | Version     | Microsoft Windows Server 2019 (64-bit) | •      |   | Memory      | 4GB                   |
|            | CPUs        | 2                                      | *      |   | Disk        | 80GB                  |
|            | Memory      | 4 *                                    | GB 🔻   |   |             |                       |
|            | Disk        | 80 🌲                                   | GB 🔻   |   |             |                       |
|            |             |                                        |        |   |             |                       |
|            |             |                                        |        |   |             |                       |
|            |             |                                        |        |   |             |                       |
|            |             | Hardware                               | Finish | 1 |             |                       |

Table 2 Basic settings

| Parameter   | Description                                                                                                    |
|-------------|----------------------------------------------------------------------------------------------------|
| Alias       | Enter an alias for the VM. You can edit the VM"s alias aft<br>er the VM is created.                                                                                                    |
| Description | Enter a description for the VM. As a best practice to distinguish VMs with the same name, configure different des criptions for the VMs.                                                                   |
| Select Host | Select a host for the VM. If you do not select a host, the s<br>ystem creates the VM on the host with the lightest load.<br>Load measurement criteria include VM quantity, memory<br>usage, and CPU usage. |

| Parameter | Description                                                                                                    |
|-----------|----------------------------------------------------------------------------------------------------|
| OS        | Select an operating system type for the VM. The operatin<br>g system that you actually install for the VM must be the<br>same as the selected operating system in type and versi<br>on. |
| Version   | Select an operating system version. The operating syste<br>m that you actually install for the VM must be the same a<br>s the selected operating system in type and version.            |
| CPUs      | Specify the number of vCPUs for the VM, which cannot e xceed the number of CPUs on the host.                                                                                            |
| Memory    | Specify a memory size for the VM. The maximum memor<br>y size available for the VM depends on the physical mem<br>ory size of the host.                                                 |
| Disk      | Specify a disk size for the VM.                                                                                                    |

**4.** Click the icon next to CPU, and then configure the CPU parameters as described in Table 3. Figure 6 Configuring CPU parameters

| Add VM            |              |        |                   | ×                     |
|-------------------|--------------|--------|-------------------|-----------------------|
| 1 Basic Info      | 2 Harriware  |        | Details           |                       |
|                   |              |        | Alias             | New VM_100            |
|                   |              |        | Description       |                       |
| ▼ ● CPU*          | 2            |        | Select Host       |                       |
| CPU Cores*        | 1            |        | OS                | Windows               |
| Operating Mode    | Compatible 🔹 |        | Version           | Microsoft Windows Ser |
| Addressing Mode   | 64 bit 💌     |        | CPUs              | 2                     |
| Schedule Priority | Medium 💌     |        | CPU Cores         | 1                     |
| Reserve*          | 0 MHz        |        | Operating Mode    | Compatible            |
| Limit             | 🚔 MHz 🔻      |        | Addressing Mode   | 64 bit                |
| I/O Priority      | Medium 👻     |        | Schedule Priority | Medium                |
| Limit Sharing     | Off          |        | Reserve           | OMHz                  |
| Online Scale Down | Off          |        | Limit             |                       |
| ► Ø Memory*       | 4            |        | I/O Priority      | Medium                |
| Add Hardware      | Basic Info   | Finish | Limit Sharing     | No                    |

# Table 3 CPU parameters

| Parameter         | Description                                                                                                    |
|-------------------|----------------------------------------------------------------------------------------------------|
| СРU               | Specify the number of vCPUs for the VM, which cannot e xceed the number of CPUs on the host. However, the tot al number of vCPUs of VMs on a host can exceed the nu mber CPUs on the host.<br>In the H3C CAS CVK system, a VM is a process in the o perating system of the kernel. The kernel schedules processes through time slices. When the time slice of a process on a CPU runs out, the process will be suspended, an d the CPU is passed to the next process. Therefore, the more vCPUs you specify for a VM, the more vCPU time s lices will be allocated to the VM and the higher the VM"s performance will be.                                                                                                    |
| CPU Cores         | Specify the CPU cores for the VM. The number of CPU c ores of a VM cannot exceed that of the host.                                                                                                    |
| Bind Physical CPU | Bind the vCPUs of the VM to one or multiple physical CP<br>Us of the host. Then, the VM can use only the bound phy<br>sical CPUs.<br>This feature can reduce cache missings caused by CPU<br>switchover, which improves the performance of the VM.<br>However, this feature causes unbalanced load across th<br>e CPUs in the symmetric multi-processing (SMP) system<br>, which might decrease the scheduling efficiency of the w<br>hole system.<br>A vCPU cannot be bound to physical CPUs across NUM<br>A nodes. To ensure successful VM operations (for exam<br>ple, migration, clone, restoration, and import) between tw<br>o hosts, make sure the source and destination hosts use<br>the same NUMA architecture.<br>To configure this parameter, you must select a host for th<br>e VM. |

| Parameter         | Description                                                                                                    |
|-------------------|----------------------------------------------------------------------------------------------------|
| Operating Mode    | Select a CPU operating mode. Options include the<br>following:<br>Compatible—Virtualizes physical CPUs of<br>different models into vCPUs of the same model. This mo<br>de features high migration compatibility.<br>Passthrough—Passes physical CPUs to VMs. Thi<br>s mode features low migration compatibility but provides<br>better performance than the Compatible mode. VMs usin<br>g the passthrough CPU operating mode can be migrated<br>only between hosts with the same CPU model. |
| Addressing Mode   | Select a CPU addressing mode.<br>A 32-bit operating system supports both the 32-bit and 6<br>4-bit addressing modes. A 64-bit operating system suppo<br>rts only the 64-bit addressing mode. If you select the 32-<br>bit addressing mode for a VM using a 64-bit operating sy<br>stem, the VM cannot be started.                                                                                                    |
| Schedule Priority | Select a priority for the processes on the VM to preempt<br>physical CPU resources.<br>When the physical CPU resources are insufficient, CPU t<br>ime slices are allocated to VMs with the high, medium, a<br>nd low priorities in the ratio of 4:2:1.                                                                                                    |
| Reserve           | Specify the guaranteed minimum CPU frequency for the VM.                                                                                                    |
| Limit             | Specify the maximum clock frequency of the VM, in MHz<br>or GHz. If you leave this parameter empty, the clock<br>frequency is not limited. The value range for this paramet<br>er is 10 MHz to the clock frequency of the host.                                                                                                    |
| I/O Priority      | Select a priority for the processes on the VM to read/writ<br>e disks.<br>When multiple VMs on a host read or write the disk<br>simultaneously, VMs with higher I/O priorities can achiev<br>e better performance.                                                                                                    |
| Limit Sharing     | Select whether to enable limit sharing. For example, if yo<br>u enable limit sharing for a VM that has 4 CPU cores and<br>set the maximum host CPU frequency that a single CPU<br>core of the VM can use to 2 GHz, the maximum host CP<br>U frequency is 8 GHz for both the VM and a single CPU<br>core of the VM.                                                                                                    |
| Online Scale Down | Select whether to enable online CPU scale down for the VM.                                                                                                    |

5. Click the icon next to Memory, and then configure the memory parameters as described in Table 4.

Figure 7 Configuring memory parameters

| dd VM             |                         |                              |
|-------------------|-------------------------|------------------------------|
| 1 Basic Info      | 2 Hardware              | Details                      |
|                   |                         | Alias New VM_100             |
|                   |                         | Description                  |
| ► III CPU*        | 2                       | Select Host                  |
| ▼ Ø Memory*       | 4 🚔 GB 🔻                | OS Windows                   |
| Reserve*          | 0 🌲 %                   | Version Microsoft Windows Se |
| Limit             | GB                      | CPUs 4                       |
| Resource Priority | Low                     | CPU Cores 2                  |
| Ballooning        | Off ③                   | Operating Mode Compatible    |
| HugePages         | Off ⑦                   | Addressing Mode 64 bit       |
| Network*          | vswitch0 Q              | Schedule Priority Medium     |
| Disk*             | 80 🚔 GB 🔻               | Reserve 0MHz                 |
| Floppy            | Select floppy drive Q 🗙 | Limit                        |
| CD-ROM            | Q X                     | I/O Priority Medium          |
| Add Hardware      | Basic Info Finish       | Limit Sharing No             |

| Table 4 Memory parameters |             |
|---------------------------|-------------|
| Parameter                 | Description |

| Parameter         | Description                                                                                                    |
|-------------------|----------------------------------------------------------------------------------------------------|
| Memory            | Specify the maximum memory size of the VM''s operating system, in MB or GB. The value range for this parameter is 512 MB to the maximum memory size of th e host.<br>In the H3C CAS CVK system, memory resources are allo cated to VMs on an on-demand basis. Therefore, the total size of memory that you specify for all VMs on a hos t can exceed the physical memory size of the host. Howe ver, memory overcommitment is not recommended in act ual production environments because redundant memory resources are required if DRS, HA, DPM, affinity, or antiaffinity services are configured. |
| Reserve           | Specify the memory to be reserved for the VM to the ma<br>ximum memory of the VM in percentage. 0 indicates that<br>no memory is reserved. When the load of the VM increas<br>es and all the reserved memory has been used, the VM c<br>an retain the reserved memory even if it is idle.<br>The host allocates memory to VMs based on the actual<br>memory usage of the VMs.<br>You can reserve some memory for a VM in case the VM<br>needs more memory after the host memory is exhausted.                                                                                                    |
| Limit             | Specify the maximum size of host memory that the VM c an use.                                                                                                    |
| Resource Priority | Select a priority for the VM to request memory resources<br>. When the VM requests more memory than its reserved<br>memory, the host makes memory allocation decisions ba<br>sed on the resource priority if memory contention occurs.                                                                                                    |
| Ballooning        | Select whether to enable ballooning for the VM. With ball<br>ooning enabled, the system dynamically allocates host m<br>emory to the VM without shutting down the VM.                                                                                                    |
| HugePages         | Select whether to enable the VM to use HugePages me<br>mory of the host. You can enable this feature only if the<br>HugePages feature is enabled on the host. HugePages<br>memory is mutually exclusive with memory reservation,<br>memory limit, resource priority, and ballooning.                                                                                                    |

**6.** Click the icon next to Network, and then configure the network parameters as described in Table 5.

Figure 8 Configuring network parameters

| Add VM           |                                       |                   | ×                     |
|------------------|---------------------------------------|-------------------|-----------------------|
| 1 Basic Info     | 2 Harriware                           | Details           |                       |
|                  |                                       | Alias             | New VM_100            |
|                  |                                       | Description       |                       |
| ▶ ( CPU*         | 2                                     | Select Host       |                       |
| ► 🔗 Memory*      | 4 🚔 GB 🔻                              | OS                | Windows               |
| ▼⊕ Network*      | vswitch0 Q                            | Version           | Microsoft Windows Ser |
| Port Profile*    | Default Q                             | CPUs              | 4                     |
| Virtual Firewall | Q X                                   | CPU Cores         | 2                     |
| NIC Type         | High-Speed NIC                        | Operating Mode    | Compatible            |
| Bound IPv4       |                                       | Addressing Mode   | 64 bit                |
| MAC              | If you leave this field empty, auto O | Schedule Priority | Medium                |
| Fast Forwarding  | On                                    | Reserve           | OMHz                  |
| Hot Swappable    | On                                    | Limit             |                       |
| MTU*             | 1500                                  | I/O Priority      | Medium                |
| Add Hardware     | Basic Info Finish                     | Limit Sharing     | No                    |

## Table 5 Network parameters

| Parameter        | Description                                                                                                    |
|------------------|----------------------------------------------------------------------------------------------------|
| Network          | Select a vSwitch for the VM. A vSwitch is a software-bas<br>ed IP forwarding and control module. All traffic between<br>VMs and the external network is forwarded through vSwit<br>ches. |
| Port Profile     | Select a port profile for the VM. The port profile defines t he VLAN, ACL, and network bandwidth settings for the V M.                                                                   |
| Virtual Firewall | Select a virtual firewall for the VM. The incoming and out going data packets of the VM will be filtered based on th e firewall rules.                                                   |

| Parameter       | Description                                                                                                    |  |
|-----------------|----------------------------------------------------------------------------------------------------|--|
| NIC Type        | Select a NIC type for the VM. Options include the following:         ·       Common NIC—Provides a transmission rate of 10 0 Mbps.         ·       Intel e1000 NIC—Provides a transmission rate of 1000 Mbps.         ·       High-Speed NIC—Provides a transmission rate of 10000 Mbps.         ·       High-Speed NIC—Provides a transmission rate of 10000 Mbps. High-speed NICs are driven by CVK.         ·       SR-IOV Passthrough NIC—VMs use vNICs virtualized from physical NICs. SR-IOV passthrough NIC s provide the best performance but require the support of the physical NIC and VMs. This option is available only af ter you select a host for the VM. |  |
| Driver Type     | Select a driver type for the SR-IOV passthrough NIC.<br>e value of this parameter is VFIO. This parameter is co<br>gurable only when you select SR-IOV Passthrough NIC<br>s the NIC type.                                                                                                    |  |
| VLAN ID         | Specify a VLAN ID for the VM. This parameter is config<br>able only when you select SR-IOV Passthrough NIC as<br>he NIC type.                                                                                                    |  |
| Bound IPv4      | Enter the IPv4 address bound to the MAC address of the VM's NIC. If the IP address that you actually specify for t he VM"s NIC is different from the bound IPv4 address, th e VM"s NIC cannot communicate correctly.                                                                                                    |  |
| MAC             | Select a MAC address assignment mode.                                                                                                    |  |
| Fast Forwarding | Select whether to enable fast forwarding for the VM. Afte<br>r you enable this feature, the high-speed NIC is<br>simulated in CVK as an independent thread, which impro<br>ves the network performance of the VM.<br>This parameter is configurable only when you select High<br>-Speed NIC as the NIC type.                                                                                                    |  |
| Hot Swappable   | Select whether to enable hot NIC swapping for the VM. T his parameter is configurable only when you select High-Speed NIC as the NIC type.                                                                                                    |  |
| МТU             | Specify an MTU for the VM"s NIC. This parameter is conf<br>igurable only when you select Common NIC, High-Speed<br>NIC, or Intel e1000 NIC as the NIC type.                                                                                                    |  |

Click the icon next to Disk, and then configure the disk parameters as described in Table 6.
 Figure 9 Configuring disk parameters

| Add VM            |                   |                   | ×                     |
|-------------------|-------------------|-------------------|-----------------------|
| 1 Basic Info      | 2 Harriwara       | Details           |                       |
|                   |                   | Alias             | New VM_100            |
|                   |                   | Description       |                       |
| ► III CPU*        | 2                 | Select Host       |                       |
| ► 🖉 Memory*       | 4 🚔 GB 🔻          | OS                | Windows               |
| Network*          | vswitch0 Q        | Version           | Microsoft Windows Ser |
| ▼ <b>●</b> Disk*  | 80 🚔 GB 🔻         | CPUs              | 4                     |
| Туре              | New File          | CPU Cores         | 2                     |
| Storage Pool      | Q X               | Operating Mode    | Compatible            |
| File Name         | Qcow2 👻           | Addressing Mode   | 64 bit                |
| Provisioning      | Delay Zeroed 👻    | Schedule Priority | Medium                |
| Disk Cluster Size | 256К 👻            | Reserve           | OMHz                  |
| Bus Type          | High-Speed        | Limit             |                       |
| Cache Mode        | Directsync        | I/O Priority      | Medium                |
| Add Hardware      | Basic Info Finish | Limit Sharing     | No                    |

Table 6 Disk parameters

| Parameter | Description                                                            |
|-----------|------------------------------------------------------------------------|
| Disk      | Specify the size of the storage volume used as the disk o<br>f the VM. |

| Parameter     | Description                                                                                                    |
|---------------|----------------------------------------------------------------------------------------------------|
| Туре          | <ul> <li>Select a disk type. Options include the following:</li> <li>Block Device—A block device is also called a raw device, which does not have a file system, for example, a storage LUN on an IP SAN or FC SAN. Block devices ar e typically used in a virtualization environment that requir es high performance, for example, databases and high-p erformance I/O compute.</li> <li>New File—Create a new empty storage file as the disk of the VM. A disk file is created based on the file system and provides high manageability.</li> <li>Existing File—Select an existing storage file that is not used by other VMs as the disk of the VM.</li> <li>This parameter is configurable only after you select a hos t for the VM. If you do not select a host for the VM, the value of this parameter is New File.</li> </ul>                                                                                                    |
| Storage Pool  | Select a storage pool for the new disk.                                                                                                    |
| File Name     | Enter a name for the disk file and select a disk format if a<br>new file is used as the disk. The raw format provides<br>high I/O efficiency but does not support snapshots or fast<br>clone.                                                                                                    |
| Provisioning  | Select a storage volume provisioning mode. Options incl<br>ude the following:<br>Thin—Allocates only as much storage space as th<br>e storage volume needs for its initial operations when the<br>storage volume is created. If the storage volume needs<br>more storage space later, you can allocate as much stora<br>ge space as the volume requires based on the specified<br>maximum storage size. This mode provides the lowest p<br>erformance because it has a high metadata I/O cost.<br>Lazy Zeroed—Allocates the specified maximum st<br>orage size to the storage volume when the storage<br>volume is created. Data remaining on the physical device<br>is not erased during creation, but is zeroed out on first wr<br>ite from the VM. This mode provides a low performance<br>causes write amplification problems. The minimum data<br>management unit of the file system is 1 MB. If only 4 KB<br>data is written, the remaining 1020 KB data will be cleare<br>d, which results in a high cost.<br>Eager Zeroed—Allocates the specified maximum<br>storage size to the storage volume when the storage<br>volume is created. Data remaining on the physical device<br>is zeroed out during creation. Creating a storage volume<br>using this provisioning mode consumes more time than c<br>reating a storage volume using other provisioning modes.<br>This mode provides the highest performance but it does<br>not allocate resources on demand, which wastes resourc<br>es in virtualization scenarios. |
| Bus Type      | Select a bus type. Options include the following:         IDE—Applicable to IDE devices, such as CD-RO         M drives. This bus type provides a low performance.         USB—Applicable to USB peripherals.         High-Speed—Provides the highest performance a         nd is most commonly used.         High-Speed SCSI—Provides a low system occupa         ncy and a high transmission rate. To process special or fr         equent SCSI instructions, select this type.                                                                                                    |
| Cache Mode    | Select a data caching mode for the VM. Different<br>caching modes provide different read/write performance.<br>The following options are available:<br>• Directsync—Data[ge1] is written to the physical di<br>sk and then synchronized to the disk file of the VM, whic<br>h improves data security but reduces efficiency. If[ge2] t<br>he VM uses local disks, select this mode to ensure data<br>security.<br>• Writethrough—Data is read from the host cache a<br>nd written to the host cache and then to the physical disk.<br>This mode provides the lowest write performance but the<br>highest data security.<br>• Writeback—Data is written to the VM cache, then t<br>o the host cache, and finally to the physical disk. A write<br>operation is completed as soon as the data is written to t<br>he lowest data security.<br>• None—Data is written to the VM cache and then t<br>o the physical disk. This mode provides the highest<br>everall performance in security and performance.<br>Select whether to enable hot disk swapping for the VM. T                                                                                                    |
| Hot Swappable | his parameter is configurable only when you select High-<br>Speed as the bus type.                                                                                                    |

8. Select a floppy drive, and click the icon next to CD-ROM to configure the CD-ROM drive para meters as described in Table 7.

Figure 10 Configuring floppy drive and CD-ROM drive parameters

| √M              |                         |                   |                       |
|-----------------|-------------------------|-------------------|-----------------------|
| 1 Basic Info    | 2 Hardware              | Details           |                       |
|                 |                         | Alias             | New∨M_100             |
|                 |                         | Description       |                       |
| ► III CPU*      | 2                       | Select Host       |                       |
| ► 🛷 Memory*     | 4 🚔 GB 👻                | OS                | Windows               |
| ► ⊕ Network*    | vswitch0 Q              | Version           | Microsoft Windows Ser |
| ▶ 🍔 Disk*       | 80 🌲 GB 🔻               | CPUs              | 4                     |
| Floppy          | Select floppy drive Q 🗙 | CPU Cores         | 2                     |
| CD-ROM          | Q ×                     | Operating Mode    | Compatible            |
| Connection Mode | Image File 👻            | Addressing Mode   | 64 bit                |
|                 |                         | Schedule Priority | Medium                |
|                 |                         | Reserve           | OMHz                  |
|                 |                         | Limit             |                       |
|                 |                         | I/O Priority      | Medium                |
| Add Hardware    | Basic Info Finish       | Limit Sharing     | No                    |

Table 7 Floppy drive and CD-ROM drive parameters

| Parameter       | Description                                                                                                    |
|-----------------|----------------------------------------------------------------------------------------------------|
| Floppy          | Select a floppy drive image. The system will automaticall<br>y load a high-speed driver compatible with the selected o<br>perating system version. |
| CD-ROM          | Select a CD-ROM drive image.                                                                                                    |
| Connection Mode | Select a CD-ROM drive connection mode.                                                                                                    |

To add hardware for the VM, click Add Hardware, and then select the corresponding option. 9. You can add NICs, disks, CD-ROM drives, floppy drives, GPU devices, USB devices, remote USB de vices, PCI devices, and watchdogs for the VM.

Figure 11 Adding hardware

| Add VM          |                         |                   | ×                     |
|-----------------|-------------------------|-------------------|-----------------------|
| 1 Basic Info    | 2 Hardware              | Details           |                       |
|                 |                         | Alias             | New ∨M_100            |
|                 |                         | Description       |                       |
| ► III CPU*      | 2                       | Select Host       |                       |
| ► 🛷 Memory*     | 4 🌰 GB 🔻                | OS                | Windows               |
| ► ⊕ Network*    | vswitch0 Q              | Version           | Microsoft Windows Ser |
| ► 🛢 Disk*       | 80 🚔 GB 🔻               | CPUs              | 4                     |
| H Floppy        | Select floppy drive Q 🗙 | CPU Cores         | 2                     |
| ▼Ø CD-ROM       | Q ×                     | Operating Mode    | Compatible            |
| Connection Mode | Image File 💌            | Addressing Mode   | 64 bit                |
| Disk            |                         | Schedule Priority | Medium                |
| CD-ROM          |                         | Reserve           | OMHz                  |
| Floppy          |                         | Limit             |                       |
| Watchdog        |                         | I/O Priority      | Medium                |
| Add Hardware    | Basic Info Finish       | Limit Sharing     | No                    |

## Table 8 Hardware parameters

|  | Hardware             | Parameter            | Description                                                                                                    |
|--|----------------------|----------------------|----------------------------------------------------------------------------------------------------|
|  | GPU Device           | Resource Pool        | Select a resource pool. A resource pool contains all a vailable GPUs in the cluster.                                                                                                    |
|  |                      | Service Templat<br>e | Select a service template. The service template defines the priority for the VM to access the scarce re sources (such as GPUs and HBA cards) on the host.                                                 |
|  |                      | Drive Type           | Select a driver type for the GPU device. The value of t<br>his parameter is fixed at VFIO.<br>For VMs using a Windows 7 professional operating sy<br>stem, the GPU device's driver type can only be VFIO. |
|  | USB Device           | Connection<br>Mode   | Select a USB connection standard.<br>This parameter is available only after you select a host<br>for the VM.                                                                                              |
|  | Remote USB<br>Device | Connection<br>Mode   | Select a USB connection standard.<br>This parameter is available only after you select a host<br>for the VM.                                                                                              |

| Hardware   | Parameter   | Description                                                                                                    |
|------------|-------------|----------------------------------------------------------------------------------------------------|
| PCI Device | Driver Type | Select a driver type for the PCI device.<br>This parameter is available only after you select a host<br>for the VM. |
| Watchdog   |             | Add a watchdog for the VM. Interrupt options include Reboot, Power Off, and Migrate.                                |

### 10. Click Finish.

The created VM will be displayed on the VM management page, and the VM is in shutdown state. Figure 12 VM management page

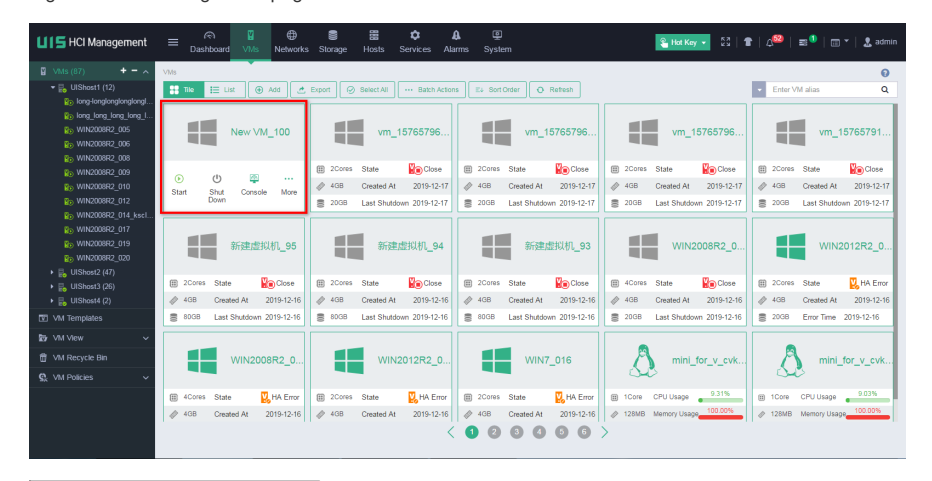

Key Configuration